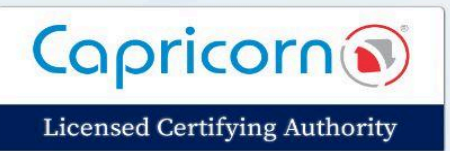

# How to Identity New Series Tokens?

Version 1.0.0 Date- 1 June 2024

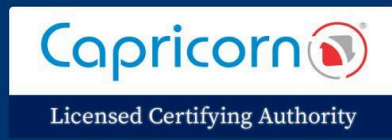

# **How to Identify New Series Tokens**

The new "HS Series", "WD Series", and "CL Series" tokens are compatible with CCA Crypto Guidelines 2.0 through the new CSP "HyperPKI HYP2003 CSP India v3.0", "PROXKey CSP India V3.0" and "mTOKEN (CryptoID) v3.0". Please use this CSP w.e.f. 31/03/2023 midnight for downloading the new certificates to HYP2003 and Proxkey Tokens, This CSP takes care of the new guidelines by only allowing the download and import of certificates to "HS", "WD" and "CL" series tokens.

As of now, only three USB tokens are allowed to download DSC which are the new **WD\_PROXKEY** its serial number starting with **WDXXXXXXX**, **HYP2003** Token its serial no. starts with **HSXXXXXXXX** and **mTOKEN(CryptoID)**, and its serial number starts with **CLXXXXXXXX**.

# Signs to Identify the New Series Tokens

#### HyperPKI HYP2003 CSP India V3.0

**1.** The Serial no. of the token will be printed on the Token Body itself (as shown in the picture below).

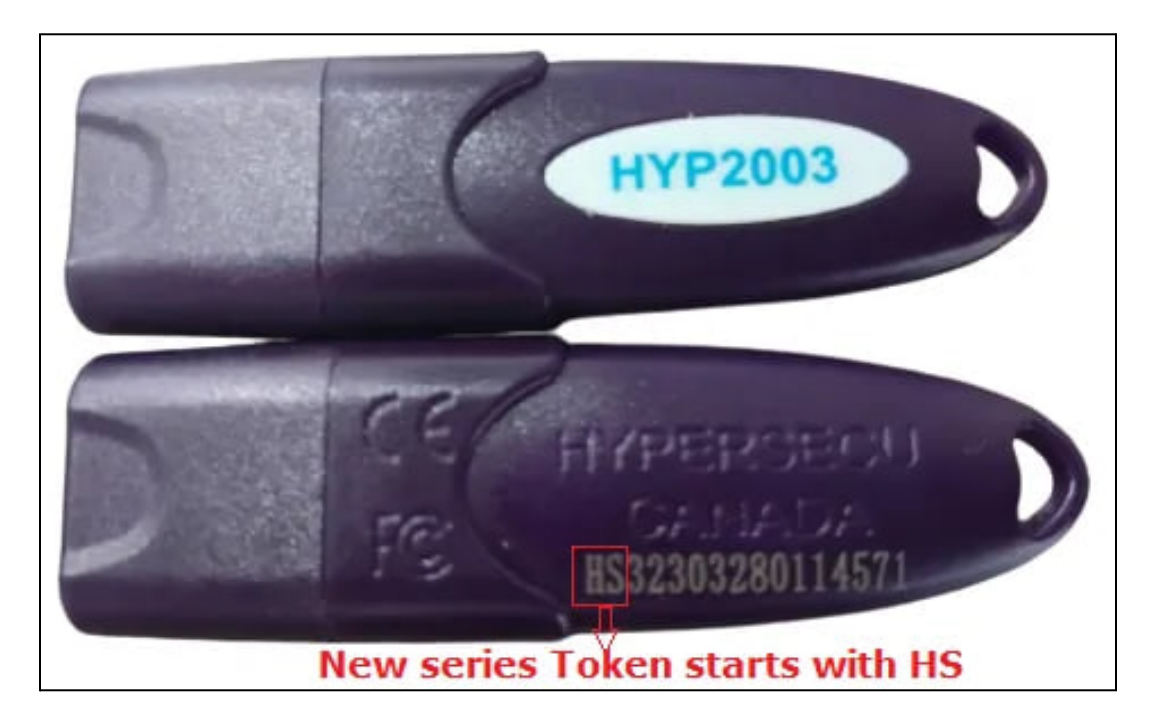

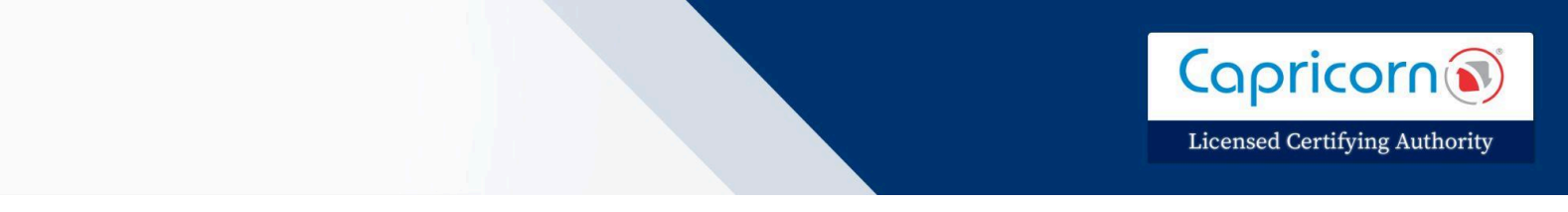

**2.** After its respective token driver installation, you can also find the serial number in the token driver (as shown in the picture below).

| HyperPKI Token Manager fo |                                             | Х                |         |         |
|---------------------------|---------------------------------------------|------------------|---------|---------|
| - D Login                 |                                             | 3                |         | J®<br>A |
| Import                    | Certificate CN:<br>Org (O):<br>Issuer (CN): |                  | HYP2003 |         |
| 1 Export                  | Expiry Date:<br>SN:<br>Key Usage:           |                  |         |         |
| Free PDF Signer           | Token List                                  |                  |         |         |
| R Analysis Tool           |                                             |                  |         |         |
| Settings                  |                                             |                  |         |         |
| () Update                 | Field                                       | Value            | 1       |         |
| Grad                      | Token Name                                  | HYP2003          |         |         |
| Change User PIN           | Manufacturer                                | Hypersecu        | 1       |         |
|                           | Model                                       | HYP2003          |         |         |
|                           | Serial Number                               | HS2D34113401A804 |         |         |
| Delete Certificate        | Total Memory                                | 63488            |         |         |
|                           |                                             |                  |         |         |

# WD PROXKey CSP India V3.0

**1.** The Serial no. of the token will be printed on the Token Body itself (as shown in the picture below).

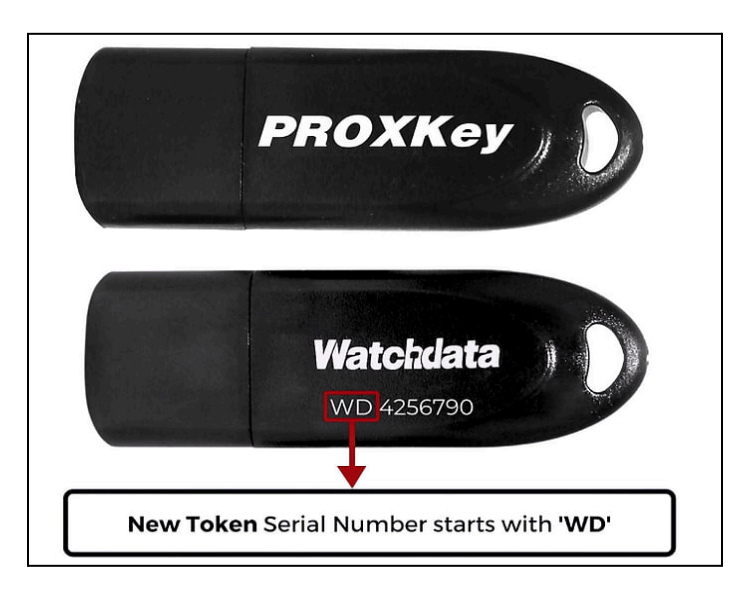

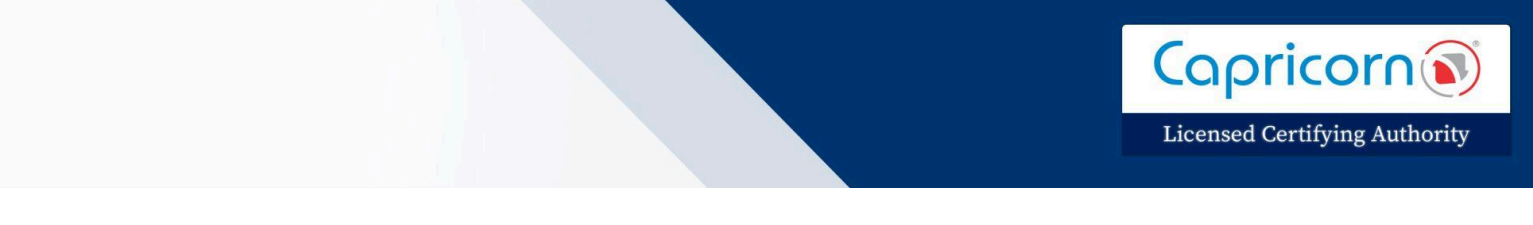

**2.** After its respective token driver installation, You can also find the serial number in the token driver (as shown in the picture below).

| ProxKey Token ToolWD ProxKey                                  |                                                                                                    | – 🗆 X                                                                                                    |  |  |  |
|---------------------------------------------------------------|----------------------------------------------------------------------------------------------------|----------------------------------------------------------------------------------------------------|--|--|--|
|                                                               | Wa                                                                                                    | atchdata                                                                                                    |  |  |  |
| WD ProxKey                                                    | USB Token Status                                                                                                    |                                                                                                    |  |  |  |
| Change Token Name                                             | System check                                                                                                    | Status                                                                                                    |  |  |  |
| Certificate<br>Device Information<br>Options<br>Help<br>About | Operating System<br>IE Version<br>USB Token Connection<br>USB Token Authentication 01<br>USB Token Structure integrity<br>Token firmware version<br>OEM Name<br>FIPS Validation Standard<br>FIPS Certificate No. | Windows 10 Enterprise<br>Internet Explorer 11.1.22<br>Successfully<br>Successfully<br>Integrity<br>36410102<br>WatchData Technologies<br>FIPS 140-2 Level 3<br>4159 |  |  |  |
|                                                               | Token serial number                                                                                                    | WD04916921                                                                                                    |  |  |  |
|                                                               | Token update status<br>User PIN Status                                                                                                    | NA<br>Unlocked                                                                                                    |  |  |  |
|                                                               | www.watchdata.com                                                                                                    |                                                                                                    |  |  |  |

# • <u>mToken (CryptoID) V3.0</u>

**1.** The Serial no. of the token will be printed on the Token Body itself (as shown in the picture below).

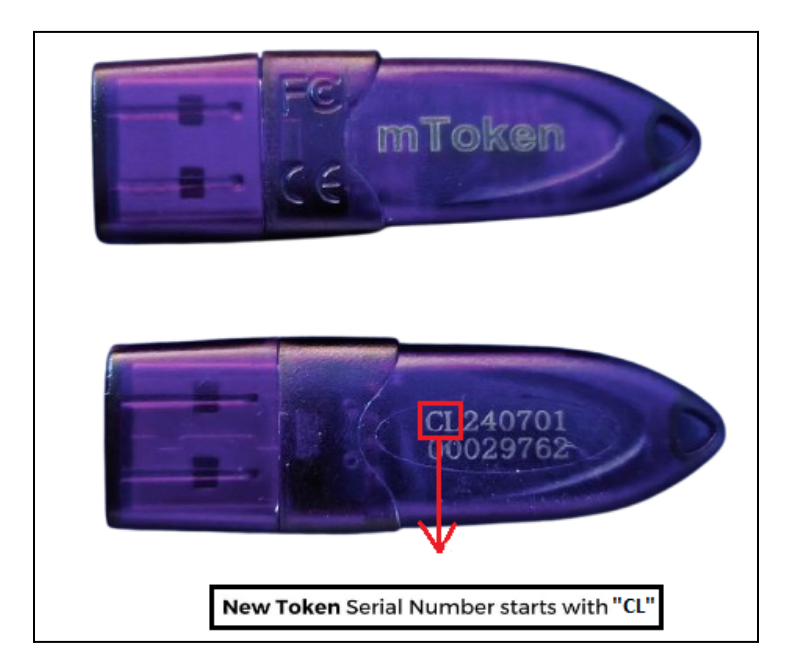

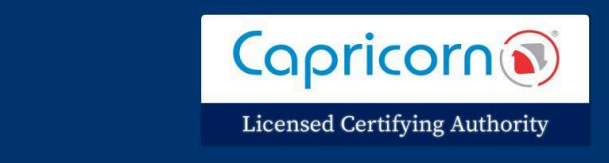

**2.** After its respective token driver installation, You can also find the serial number in the token driver (*as shown in the picture below*).

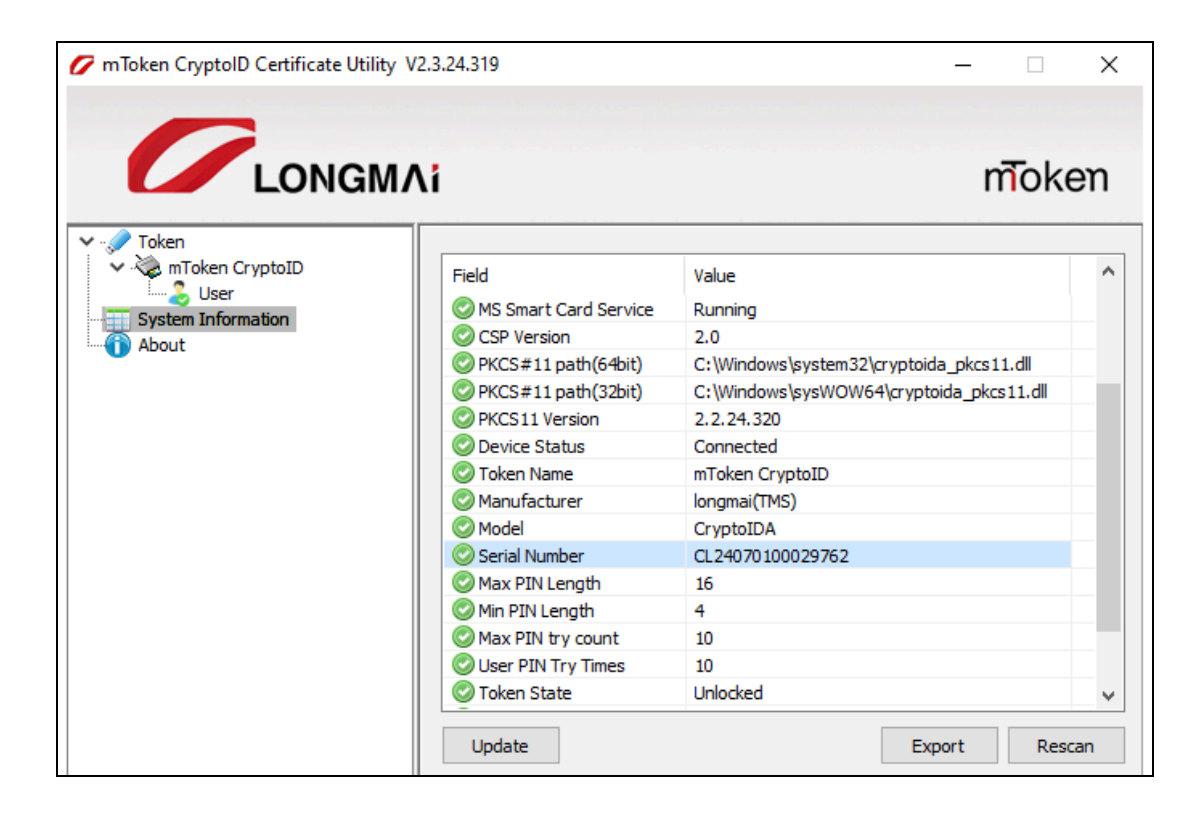